#### Flashen des STM32MiniBoards

Benötigt werden neben dem STM32MiniBoard:

- Hardware: ST-Link V2 (z. B. von <u>AliExpress</u> oder <u>ebay</u>)
- Software: ST-Link/V2 , siehe: <u>http://www.st.com/en/development-tools/st-link-v2.html</u>
- Installation der ST-Link/V2-Software: <u>https://www.youtube.com/watch?v=ONzRL06Umfo</u>

Danach im Geräte-Manager von Windows unter "USB-Geräte" kontrollieren, ob die Installation erfolgreich war.

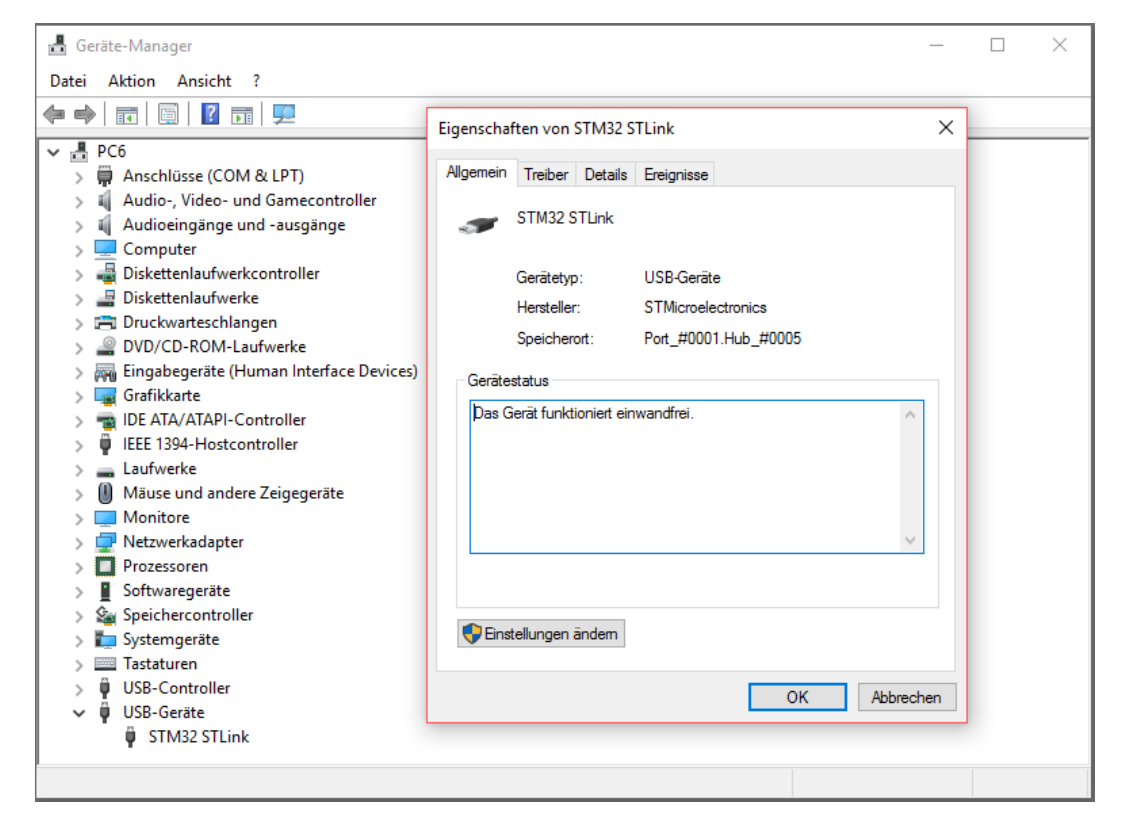

ST-Link mit STM-32-MiniBoard verbinden (Achtung: Die Anschlussbelegung am ST-Link ist nicht einheitlich, auf Beschriftung achten):

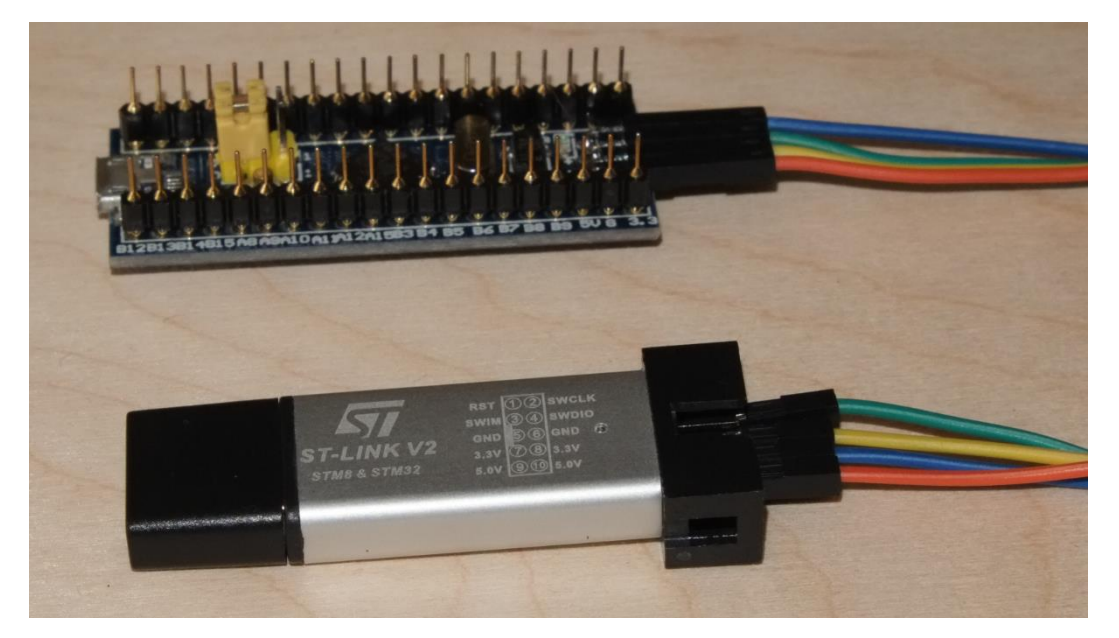

# ST-Link V2 öffnen und "Target" sowie "Connect" anklicken:

| 5 STM32 ST-LINK | ( Utility                                                                                                    | - 0 X                                                            |
|-----------------|----------------------------------------------------------------------------------------------------|------------------------------------------------------------------|
| File Edit View  | Target ST-LINK External Loader Help                                                                                                    |                                                                  |
| File Edit View  | Target   ST-LINK   External Loader   Help     Connect   CTRL+D   32 bits ✓     Erase Chip   CTRL+E   32 bits ✓     Erase Bank1   Erase Bank2   32 bits ✓     Erase Sectors   Program   Program & Verify   CTRL+P     Blank Check   Memory Checksum   Target memory compare with file   Option Bytes   CTRL+B     MCU Core   Automatic Mode   Settings   Settings   Settings | Device D<br>Device ID<br>Revision ID<br>Flash size<br>LiveUpdate |
| Disconnected    | Device ID :                                                                                                    | Core State : No Memory Loaded                                    |

## "Target" und "Program & Verify" anklicken:

| 5 STM32 ST-LINK                                                                                                    | Utility                                                                                                    |                  |                                   | _      |       | ×     |
|----------------------------------------------------------------------------------------------------|----------------------------------------------------------------------------------------------------|------------------|-----------------------------------|--------|-------|-------|
| File Edit View                                                                                                    | Target ST-LINK External Loa                                                                                                    | ader Help        |                                   |        |       |       |
| 🗀 🔲 💾 -                                                                                                    | Connect                                                                                                    |                  |                                   |        |       |       |
| Memory display                                                                                                    | Disconnect C                                                                                                    | TRL+D            | Davica STM22E10vy Madium dan      |        |       |       |
|                                                                                                    | Frase Chin C                                                                                                    | TRI + F          | Device ID 0x410                   | isity  |       |       |
| Address: 0x080                                                                                                    | Erace Bank1                                                                                                    | 32 bits          | Revision ID Rev X                 |        |       |       |
| Device Memory @ (                                                                                                    | Frace Bank?                                                                                                    |                  | Flash size 64KBytes               |        |       |       |
| Target memory, Add                                                                                                    | Erase Sectors                                                                                                    |                  |                                   |        | Liveu | pdate |
| Address                                                                                                    | Erase Sectors                                                                                                    |                  | ASCII                             |        |       | ^     |
| 0x08000000                                                                                                    | Program                                                                                                    | 071A1            | .P. YaŸa;a                        |        |       | _     |
| 0x08000010                                                                                                    | Program & Verify CT                                                                                                    | FRL+P 000000     | £a¥a§a                            |        |       |       |
| 0x08000020                                                                                                    | Blank Check                                                                                                    | 071A9            |                                   |        |       | _     |
| 0x08000030                                                                                                    | Memory Checksum                                                                                                    | 02C9D            | « q q                             |        |       |       |
| 0x08000040                                                                                                    | Target memory compare                                                                                                    | with file )071B9 | <sup>3</sup> qµq·q <sup>1</sup> q |        |       |       |
| 0x08000050                                                                                                    | Option Bytes CT                                                                                                    | TRL+B )071C1     | » q ½ q ¿ q Á q                   |        |       |       |
| 0x08000060                                                                                                    | MCII Core                                                                                                    | )071C9           | à q Å q Ç q É q                   |        |       |       |
| 0x08000070                                                                                                    | med core                                                                                                    | )071D1           | MíqïqÑq                           |        |       |       |
| 0x08000080                                                                                                    | Automatic Mode                                                                                                    | )071D9           | Ó q Õ q × q Ù q                   |        |       | ~     |
| <                                                                                                    | Settings                                                                                                    |                  |                                   |        |       | >     |
| 11:41:16 : ST-LINK SI<br>11:41:16 : ST-LINK FI<br>11:41:16 : Connected<br>11:41:16 : Connectio<br>11:41:16 : Connectio<br>11:41:16 : Debug in L<br>11:41:16 : Debug in L<br>11:41:16 : Device flat<br>11:41:16 : Device flat | N : 53FF68064885555155201287<br>rmware version : V2J27S6<br>d via SWD.<br>uency = 4,0 MHz.<br>n mode : Normal.<br>cow Power mode enabled.<br>:0x410<br>s Nize : 64KBytes<br>mily :STM32F10xx Medium-density |                  |                                   |        |       |       |
| Debug in Low Power m                                                                                                    | node enabled.                                                                                                    | Device ID:0x410  | Core State : Live Update Dis      | sabled |       |       |

## Hex-Datei auswählen (im Beispiel: "Standard"-WS2812) und auf "Öffnen" klicken:

| 👼 STM32 ST-                       | LINK Utility                                         |                   |                                   |                   | _                      |             |
|-----------------------------------|------------------------------------------------------|-------------------|-----------------------------------|-------------------|------------------------|-------------|
| File Edit Vi                      | ew Target ST-LINK                                    | External Lo       | ader Help                         |                   |                        |             |
| 🖴 🗖 🕻                             | 5 Öffnen                                             |                   |                                   |                   |                        | ×           |
| -Memory displa                    | ← → • ↑ <mark> </mark>                               | > PC6 >           | Downloads > Wordclock-hex         | ✓ Ö "Wordclock-he | x" durchsuchen 🔎       |             |
| Address: 0                        | Organisieren 🔻                                       | Neuer Ordr        | her                               |                   | = - 🔟 🤅                |             |
| Device Memory                     | 🕹 Schnellsveriff                                     | N                 | ame                               | Änderungsdatum    | Тур                    | ^LiveUpdate |
| Target memory,                    | Schneizughn                                          |                   | wc12h-stm32f103-apa102.hex        | 17.03.2017 11:47  | HEX-Datei              |             |
| Address                           | Desktop                                              | *                 | wc12h-stm32f103-sk6812-rgb.hex    | 17.03.2017 11:47  | HEX-Datei              | ^           |
| 0x08000000                        | 🕂 Downloads                                          | *                 | wc12h-stm32f103-sk6812-rgbw.hex   | 17.03.2017 11:47  | HEX-Datei              |             |
| 0x08000010                        | 🔮 Dokumente                                          | *                 | wc12h-stm32f103-ws2812-grb.hex    | 17.03.2017 11:47  | HEX-Datei              |             |
| 0x08000020                        | 📰 Bilder                                             | *                 | ] wc12h-stm32f103-ws2812-rgb.hex  | 17.03.2017 11:47  | HEX-Datei              |             |
| 0x08000030                        | DC6                                                  |                   | ] wc12h-stm32f401-apa102.hex      | 17.03.2017 11:47  | HEX-Datei              |             |
| 0x08000040                        | PC0                                                  |                   | ] wc12h-stm32f401-sk6812-rgb.hex  | 17.03.2017 11:47  | HEX-Datei              |             |
| 0x08000050                        | GH_MOBIL (G:)                                        |                   | ] wc12h-stm32f401-sk6812-rgbw.hex | 17.03.2017 11:47  | HEX-Datei              |             |
| 0x08000060                        | A Network                                            |                   | ] wc12h-stm32f401-ws2812-grb.hex  | 17.03.2017 11:47  | HEX-Datei              |             |
| 0x08000070                        | r Netzwerk                                           |                   | ] wc12h-stm32f401-ws2812-rgb.hex  | 17.03.2017 11:47  | HEX-Datei              |             |
| 0x08000080                        |                                                      |                   | ] wc12h-stm32f411-apa102.hex      | 17.03.2017 11:47  | HEX-Datei              |             |
| <                                 |                                                      |                   | ] wc12h-stm32f411-sk6812-rgb.hex  | 17.03.2017 11:47  | HEX-Datei              | v >         |
| 11:41:16 : ST-L                   |                                                      | <                 |                                   |                   | >                      |             |
| 11:41:16 : ST-L<br>11:41:16 : Con |                                                      | Dateiname         | wc12h-stm32f103-ws2812-grb.hex    | ✓ Supported File  | s (*.bin *.hex *.sri ∨ |             |
| 11:41:16 : SWI<br>11:41:16 : Con  |                                                      |                   |                                   | Öffnen            | Abbrechen              |             |
| 11:41:16 : Dev                    | CE 1D:0X410                                          |                   |                                   |                   |                        |             |
| 11:41:16 : Devi                   | ce flash Size : 64KBytes<br>ce family :STM32E10xx Me | dium-density      |                                   |                   |                        |             |
|                                   | Le reinig for foer toxy fic                          | and the second cy |                                   |                   |                        |             |
| Debug in Low Po                   | wer mode enabled.                                    |                   | Device ID:0x410                   | Core State : Li   | ve Update Disabled     |             |
| parag in contro                   |                                                      |                   |                                   | 1 coro scaco i ci | is spasse produced     |             |

## Flashen mit "Start" beginnen:

| 5 STM32 ST-LINK                                    | Utility                        |                     |                                                     |                    |                          | _             |  | $\times$ |  |  |
|----------------------------------------------------|--------------------------------|---------------------|-----------------------------------------------------|--------------------|--------------------------|---------------|--|----------|--|--|
| File Edit View Target ST-LINK External Loader Help |                                |                     |                                                     |                    |                          |               |  |          |  |  |
| 🖴 🔲 🖕 🔇                                            | u 🖉 🐨                          | 8 🙆 🔜               |                                                     |                    |                          |               |  |          |  |  |
| Memory display                                     | ₩ <b>\</b> 7 ¢                 |                     |                                                     | Device             | CTM20E10 Madium d        | la maile :    |  |          |  |  |
| Hemory display                                     |                                |                     |                                                     | Device ID          | 0x410                    | ensity        |  |          |  |  |
| Address: 0x0800                                    | 00000 ~ Si:                    | ze: 0xC218          | Data Width: 32 bits 🗸                               | Revision ID        | Rev X                    |               |  |          |  |  |
| Device Memory @ 0                                  | x08000000 :                    | Download [ wc12     | h-stm32f103-ws2812-grb.hex ]                        |                    | ×                        |               |  |          |  |  |
| [wc12h-stm32f103-ws                                | s2812-grb.he                   | Shart address       | 0-08000000                                          |                    |                          |               |  |          |  |  |
| Address                                            | 0                              | Start address       |                                                     |                    |                          |               |  | ^        |  |  |
| 0x0800000                                          | 20005000                       | File path           | C:\Users\Günter\Downloads\Wordclock-h               | ex\wc12h-stm3      | Browse                   |               |  | _        |  |  |
| 0x08000010                                         | 08007A8B                       | Extra options       |                                                     |                    |                          |               |  |          |  |  |
| 0x08000020                                         | 00000000                       |                     | Skip Flash Erase Skip                               | ) Flash Protection | n verification           |               |  |          |  |  |
| 0x08000030                                         | 08007A93                       | Verification        |                                                     |                    |                          |               |  |          |  |  |
| 0x08000040                                         | 08007A9B                       |                     | Verify while programming O Verify after programming |                    |                          |               |  |          |  |  |
| 0x08000050                                         | 08007AA3                       | Click "Start" to pr | Click "Start" to program target.                    |                    |                          |               |  |          |  |  |
| 0x08000060                                         | 08007AAB                       |                     |                                                     |                    |                          |               |  |          |  |  |
| 0x08000070                                         | 08001FED                       | A 0                 |                                                     |                    |                          |               |  |          |  |  |
| 0x08000080                                         | 08007ABB                       | Arter programmi     | Arter programming                                   |                    |                          |               |  |          |  |  |
| <                                                  | 1                              |                     |                                                     | riden memory er    | looksum                  |               |  | >        |  |  |
| 15:48:07 : Connected                               | inniware versio<br>divia SWD   |                     | Start Cancel                                        | ]                  |                          |               |  | ~        |  |  |
| 15:48:07 : SWD Freq                                | uency = 4,0 M                  | ITZ.                |                                                     |                    |                          |               |  |          |  |  |
| 15:48:07 : Connectio<br>15:48:07 : Debug in L      | n mode : Norm<br>.ow Power mod | ial.<br>de enabled. |                                                     |                    |                          |               |  |          |  |  |
| 15:48:07 : Device ID:                              | :0x410                         |                     |                                                     |                    |                          |               |  |          |  |  |
| 15:48:07 : Device far                              | mily:STM32F1                   | ) xx Medium-density | ,                                                   |                    |                          |               |  |          |  |  |
| 15:52:06 : [wc12h-st                               | m32f103-ws28                   | 812-grb.hex] opene  | d successfully.<br>sum : 0x00438B41                 |                    |                          |               |  |          |  |  |
|                                                    |                                |                     |                                                     |                    |                          |               |  |          |  |  |
| Debug in Low Power n                               | node enabled.                  |                     | Device ID:0x410                                     | C                  | Core State : No Memory 🤇 | Grid Selected |  |          |  |  |

Erfolgreiches Flashen wird im unteren Fenster angezeigt:

| 遍 STM32 ST-LINK                                                                                                    | Utility                                                                            |                 |                        |             |       |                  | _                         |        | ×    |
|----------------------------------------------------------------------------------------------------|------------------------------------------------------------------------------------|-----------------|------------------------|-------------|-------|------------------|---------------------------|--------|------|
| File Edit View                                                                                                    | Target ST-LI                                                                       | NK External Lo  | oader Help             |             |       |                  |                           |        |      |
| 🖴 🖥 🖕 <                                                                                                    | Ç. 🔗 📡                                                                             | 🧟 🔜             |                        |             |       |                  |                           |        |      |
| Memory display                                                                                                    |                                                                                    |                 |                        |             |       | Device           | STM32F10xx Medium-density |        |      |
| Addresse 0x0800                                                                                                    | 00000                                                                              | 0×C219          | Data Widt              | the 22 hits |       | Device ID        | 0x410                     |        |      |
| Address. 0x0000                                                                                                    | 3120                                                                               | . 0xc210        | Data Wid               |             |       | Revision ID      | Rev X                     |        |      |
| Device Memory @ 0                                                                                                    | ×0800000 · =                                                                       |                 | £102                   | h have      |       | Flash size       | 64KBytes                  |        |      |
| Target memory Addr                                                                                                    | ess range: [0x08                                                                   | e : wc12n-stm32 | 103-WS2812-gr<br>1218] | b.nex       |       |                  |                           | LiveUp | date |
| Address                                                                                                    | o                                                                                  | 4               | 0                      | C           | ASCIL |                  |                           |        | ^    |
| Address                                                                                                    | 0                                                                                  | 4               | 0                      | 000074.00   | ASCII |                  |                           |        | -    |
| 0x08000000                                                                                                    | 20005000                                                                           | 08007A41        | 08007A87               | 08007A89    | .P. A | z∓z‰z.           |                           |        | - 1  |
| 0x08000010                                                                                                    | 08007A8B                                                                           | 08007A8D        | 08007A8F               | 0000000     | < Z Z | Z                |                           |        | _    |
| 0x08000020                                                                                                    | 0000000                                                                            | 0000000         | 0000000                | 08007A91    |       | 'z               |                           |        |      |
| 0x08000030                                                                                                    | 08007A93                                                                           | 0000000         | 08007A95               | 08003C8D    | " z   | •z<              |                           |        |      |
| 0x08000040                                                                                                    | 08007A9B                                                                           | 08007A9D        | 08007A9F               | 08007AA1    | • z z | Ÿ z ; z          |                           |        |      |
| 0x08000050                                                                                                    | 08007AA3                                                                           | 08007AA5        | 08007AA7               | 08007AA9    | £z¥   | z§z©z.           |                           |        |      |
| 0x08000060                                                                                                    | 08007AAB                                                                           | 08007AAD        | 08007AAF               | 08007AB1    | « z : | zz±z             |                           |        |      |
| 0x08000070                                                                                                    | 08001FED                                                                           | 08007AB5        | 08007AB7               | 08007AB9    | íµz   | z <sup>1</sup> z |                           |        |      |
| 0x08000080                                                                                                    | 08007ABB                                                                           | 08007ABD        | 08007ABF               | 08007AC1    | » z ½ | z¿zÁz.           |                           |        |      |
| <                                                                                                    | 1                                                                                  |                 |                        |             |       |                  |                           |        | >    |
| 11-1-11 0 - Connection mode - Normal.<br>11:41:16 : Debug in Low Power mode enabled.<br>11:41:16 : Device ID:0x410<br>11:41:16 : Device flash Size : 64KBytes<br>11:41:16 : Device flash Size : 64KBytes                                                                 |                                                                                    |                 |                        |             |       | ^                |                           |        |      |
| 11:49:41 : [wc12h-stm32f103-ws2812-grb.hex] opened successfully.<br>11:49:41 : [wc12h-stm32f103-ws2812-grb.hex] checksum : 0x00438B41<br>11:51:26 : Memory programmed in 19s and 312ms.<br>11:51:26 : VenficationOK<br>11:51:26 : Programmed memory Checksum: 0x00438B41 |                                                                                    |                 |                        |             |       | ×                |                           |        |      |
| ,<br>Debug in Low Power n                                                                                                    | Debug in Low Power mode enabled. Device ID:0x410 Core State : Live Update Disabled |                 |                        |             |       |                  |                           |        |      |

#### Zum Abschluss ST-Link trennen:

| 🖷 STM32 ST-LINK Utility — 🗆 🗙                  |                                     |                                         |                                   |       |              |  |  |
|------------------------------------------------|-------------------------------------|-----------------------------------------|-----------------------------------|-------|--------------|--|--|
| File Edit View                                 | Target ST-LINK External L           | oader Help                              |                                   |       |              |  |  |
| 🖴 🔲 🛛 💾 -                                      | Connect                             |                                         |                                   |       |              |  |  |
| Memory display                                 | Disconnect                          | CTRL+D                                  | CTM22E10vv Medium density         |       |              |  |  |
|                                                | Frase Chin (                        | TRI + F                                 | 0x410                             |       |              |  |  |
| Address: 0x080                                 | Erase Pank1                         |                                         | Rev X                             |       |              |  |  |
|                                                | Erase Danki                         |                                         | 64KBytes                          |       |              |  |  |
| Device Memory @ (                              | Erase Bank2                         |                                         |                                   | LiveU | pdate        |  |  |
| larget memory, Add                             | Erase Sectors                       |                                         |                                   |       |              |  |  |
| Address                                        | Program                             |                                         |                                   |       | _            |  |  |
| 0x08000000                                     | Program & Verify C                  | TRL+P                                   |                                   |       | - 11         |  |  |
| 0x08000010                                     |                                     |                                         |                                   |       | _            |  |  |
| 0x08000020                                     | Blank Check                         |                                         |                                   |       |              |  |  |
| 0x08000030                                     | Memory Checksum                     |                                         |                                   |       |              |  |  |
| 0x08000040                                     | Compare device memor                | y with [wc12h-stm32f103-ws2812-grb.hex] |                                   |       |              |  |  |
| 0x08000050                                     | Option Bytes 0                      | TRL+B                                   |                                   |       | _            |  |  |
| 0x08000060                                     | MCU Core                            |                                         |                                   |       | _            |  |  |
| 0x08000070                                     | A                                   |                                         |                                   |       | _            |  |  |
| 0x08000080                                     | Automatic Mode                      |                                         |                                   |       | v .          |  |  |
| <                                              | Settings                            |                                         |                                   |       | >            |  |  |
| 11:41:16 : Debug in L                          | .ow Power mode enabled.             |                                         |                                   |       | ^            |  |  |
| 11:41:16 : Device ID:                          | 0x410                               |                                         |                                   |       |              |  |  |
| 11:41:16 : Device fan                          | nily :STM32F10xx Medium-densit      | (                                       |                                   |       | - 10         |  |  |
| 11:49:41 : [wc12h-st                           | m32f103-ws2812-grb.hex] open        | ed successfully.                        |                                   |       |              |  |  |
| 11:51:26 : Memory programmed in 19s and 312ms. |                                     |                                         |                                   |       |              |  |  |
| 11:51:26 : Verification                        | nOK<br>ad mamary Chadraumy 0x004295 | 41                                      |                                   |       |              |  |  |
| 11.51:20 ; Programm                            | eu memor y checksum; 0X004566       | 11                                      |                                   |       | $\checkmark$ |  |  |
| Debug in Low Power n                           | node enabled.                       | Device ID:0x410                         | Core State : Live Update Disabled |       |              |  |  |

Fertig!